# e-Boekhouden.nl

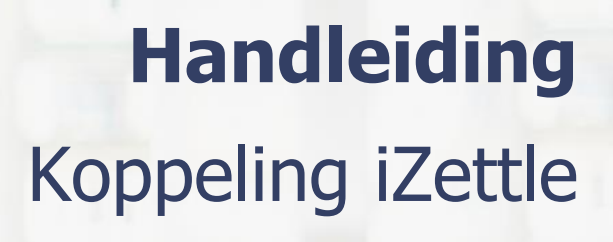

1

# Inhoud

1

| Koppeli          | ing iZettle                                                                   | 2 |
|------------------|-------------------------------------------------------------------------------|---|
| 1.1 We           | elke gegevens worden er uitgewisseld?                                         | 2 |
| 1.2 Ho           | e activeer ik de koppeling?                                                   | 2 |
| 1.3 Ve           | el gestelde vragen                                                            | 4 |
| 1.3.1            | Zijn er kosten verbonden aan de koppeling?                                    | 4 |
| 1.3.2<br>Boekho  | Hoe vaak worden de transacties vanuit iZettle geïmporteerd in e-<br>ouden.nl? | 5 |
| 1.3.3            | Met welke btw-percentages kan de automatische koppeling overweg?              | 5 |
| 1.3.4<br>product | Kan ik aparte tegenrekeningen kiezen voor specifieke producten of tgroepen?   | 5 |
| 1.3.5            | Kan ik meerdere iZettle-accounts koppelen aan e-Boekhouden.nl                 | 5 |
| 1.3.6            | Hoe kan ik de koppeling ongedaan maken?                                       | 5 |
| 1.3.7            | Koppeling mogelijk via webwinkelfacturen.nl                                   | 5 |
| 1.4 Hu           | Ip nodig?                                                                     | 5 |

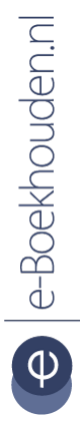

#### Vragen of opmerkingen?

<u>info@e-Boekhouden.nl</u> 088 - 6500 200 e-Boekhouden.nl gratis uitproberenHeeft u nog geen e-Boekhouden.nl account?Ga naar de website en sluit een gratis proefaccount af!

# e-Boekhouden.nl

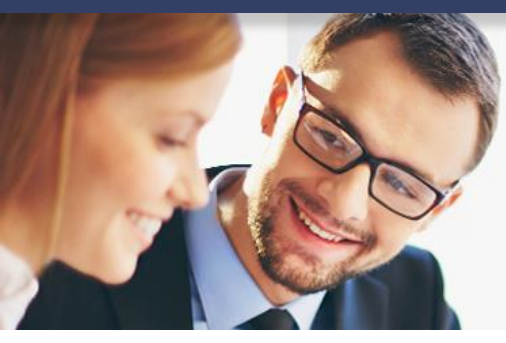

# Handleiding Koppeling iZettle

# 1 Koppeling iZettle

In deze handleiding vindt u de informatie over de koppeling tussen uw iZettle internetkassa en e-Boekhouden.nl.

# 1.1 Welke gegevens worden er uitgewisseld?

Met de iZettle koppeling verbindt u uw iZettle internetkassa met e-Boekhouden.nl. De koppeling plaatst ieder uur de mutaties van contante betalingen, pintransacties, payment fee & refunds vanuit iZettle automatisch in e-Boekhouden.nl.

Om gebruik te kunnen maken van de koppeling, heeft u een abonnement op e-Boekhouden.nl en een iZettle-account nodig.

# 1.2 Hoe activeer ik de koppeling?

- Log in op uw e-Boekhouden.nl-account en navigeer via het menu naar Beheer > Inrichting > Instellingen > Koppelingen >iZettle. Kies hier voor Nieuwe koppeling maken.
- Tijdens het leggen van de koppeling geeft u aan op welke grootboeken de afschriften verwerkt moeten worden:
  - Uw 'kas'-rekening: Alle contante betalingen komen als Geld ontvangen op deze rekening.
  - Uw 'iZettle'-rekening: Betalingen per pin worden op dit grootboek geboekt. Heeft u nog geen grootboek voor iZettle? Dan kunt u dit grootboek aanmaken via Beheer > Inrichting > Grootboekrekening > Toevoegen met als categorie Betalingsmiddel. (Let op! Dit is niet de bankrekening waar u de periodieke storting van iZettle op ontvangt.)
  - Omzetrekening: de omzet van de kas- en pinbetalingen worden op dit grootboek geboekt.

e Boekhouden.nl

# Vragen of opmerkingen? info@e-Boekhouden.nl 088 - 6500 200

#### e-Boekhouden.nl gratis uitproberen

Heeft u nog geen e-Boekhouden.nl account? Ga naar de <u>website</u> en sluit een gratis proefaccount af!

2

- Kostenrekening: de kosten die iZettle in rekening brengt, komen op dit grootboek terecht.
- Rekening Kruisposten: periodiek maakt iZettle het bedrag van de pinbetalingen gegroepeerd naar uw bankrekening over. Het bedrag wordt van iZettle tijdelijk op Kruisposten geplaatst. Later komt op uw bank de gegroepeerde betaling binnen. Deze verwerkt u als Geld Ontvangen op de rekening bank vanaf de tegenrekening Kruisposten.
- Fooien: De fooien worden als ontvangst geboekt op deze rekening. Dit kan een standaard omzetrekening zijn of een specifieke omzetrekening voor fooien.
- Klik op Verder.

| w 'kas'-rekening      | 1000 - Kas                        | ~ |
|-----------------------|-----------------------------------|---|
| Jw 'IZettle'-rekening | 1060 - iZettle rekening           | ~ |
| Omzetrekening         | 8200 - Omzet iZettle              | ~ |
| Kostenrekening        | 4470 - Kosten payment fee iZettle | ~ |
| Rekening kruisposten  | 2000 - Kruisposten                | ~ |
| Rekening fooien       | 8210 - Fooien iZettle             | ~ |

• Vul nu uw e-mailadres en password in dat bij iZettle bekend is en kies voor Inloggen.

#### Vragen of opmerkingen?

info@e-Boekhouden.nl 088 - 6500 200

# e-Boekhouden.nl gratis uitproberen Heeft u nog geen e-Boekhouden.nl account?

Ga naar de website en sluit een gratis proefaccount af!

3

| iZettle°                       |           |  |  |  |
|--------------------------------|-----------|--|--|--|
| ☑ E-mailadres                  |           |  |  |  |
| <b>a</b> •••••                 | Vergeten? |  |  |  |
| Inloggen                       |           |  |  |  |
| Geen gebruiker? <u>Meld je</u> | hier aan  |  |  |  |

 Autoriseer nu de e-Boekhouden.nl-connector door op Goedkeuren te klikken. De connector vraagt goedkeuring om financiële informatie en verkoopinformatie uit te lezen.

| iZettle                                                                                                    |
|----------------------------------------------------------------------------------------------------|
| Autoriseer                                                                                                    |
| e-Boekhouden.nl                                                                                                    |
| connector                                                                                                    |
| e-Boekhouden.nl connector vraagt<br>goedkeuring:                                                                                                    |
| te lezen financiële informatie                                                                                                    |
| te lezen <b>verkoop informatie</b>                                                                                                    |
| Klik alleen op "Goedkeuren" voor apps die je vertrouwt.<br>Je kunt op elk moment de toegang intrekken door naar<br>instellingen te gaan via <u>my.izettle.com</u> . |
| Goedkeuren                                                                                                    |

• De koppeling tussen e-Boekhouden.nl en iZettle is nu actief. Ieder uur worden de mutaties vanuit iZettle automatisch in uw boekhouding geplaatst.

# 1.3 Veel gestelde vragen

# 1.3.1 Zijn er kosten verbonden aan de koppeling?

Nee, de koppeling is ontwikkeld door e-Boekhouden.nl en u kunt de koppeling geheel kosteloos gebruiken.

# Vragen of opmerkingen? info@e-Boekhouden.nl 088 - 6500 200

## e-Boekhouden.nl gratis uitproberen

Heeft u nog geen e-Boekhouden.nl account? Ga naar de <u>website</u> en sluit een gratis proefaccount af!

4

# 1.3.2 Hoe vaak worden de transacties vanuit iZettle geïmporteerd in e-Boekhouden.nl?

Dagelijks worden alle transacties automatisch geïmporteerd in uw administratie. De koppeling haalt automatisch transacties op tot 1 maand in het verleden.

1.3.3 Met welke btw-percentages kan de automatische koppeling overweg? De koppeling kan overweg met 0%, 9% en 21% btw.

# 1.3.4 Kan ik aparte tegenrekeningen kiezen voor specifieke producten of productgroepen?

Nee, dat is in iZettle niet mogelijk. U kiest één omzetrekening voor alle transacties.

### 1.3.5 Kan ik meerdere iZettle-accounts koppelen aan e-Boekhouden.nl

Ja, dat is zondermeer mogelijk.

#### 1.3.6 Hoe kan ik de koppeling ongedaan maken?

Login in uw e-Boekhouden.nl-account en navigeer naar: Beheer > Inrichtingen > Instellingen > iZettle. Kies voor het 'x' vooraan de koppeling. De koppeling is nu verwijderd en haalt geen transacties meer op.

# 1.3.7 Koppeling mogelijk via webwinkelfacturen.nl

Mist u in de gratis koppeling van e-Boekhouden.nl functionaliteiten? <u>Webwinkelfacturen.nl</u> biedt een betaalde koppeling aan tussen uw iZettle internetkassa en e-Boekhouden.nl. De extra functionaliteit van deze koppeling is o.a. de mogelijkheid om de dagomzet (i.p.v. individuele transacties) door te zetten naar e-Boekhouden.nl.

# 1.4 Hulp nodig?

Heeft u vragen over het implementeren van de koppeling? Neem dan contact met ons op per telefoon op 088 – 6500 200 of via <a href="mailto:support@e-Boekhouden.nl">support@e-Boekhouden.nl</a>

# Vragen of opmerkingen?

info@e-Boekhouden.nl 088 - 6500 200 e-Boekhouden.nl gratis uitproberenHeeft u nog geen e-Boekhouden.nl account?Ga naar de website en sluit een gratis proefaccount af!